# **CUHN** Virtual Care A Healthier World is Within Our Reach

# A Resource for Schedulers

# **Scheduling Interpretation Services for Virtual Appointments**

This tip sheet is to support schedulers requesting interpretation services for virtual appointments from the Interpretation and Translation Services department at UHN.

#### Contents

| 1.0 Phone Appointments: Requesting Interpretation Services           | 1 |
|----------------------------------------------------------------------|---|
| 2.0 Microsoft Teams Appointments: Requesting Interpretation Services | 2 |
| 3.0 OTN Invite Appointments: Requesting Interpretation Services      | 3 |

### 1.0 Phone Appointments: Requesting Interpretation Services

You can request interpretation services for phone appointments.

#### 1. Login to Staffpoint

After scheduling the appointment in Epic:

- a. Launch Staffpoint (uhn.staffpoint.ca)
- b. Login with your credentials

Note. For last minute appointments, please call 647-203-6972

#### 2. Complete a new appointment request

- a. Complete the new appointment request as per your usual process with the following differences:
  - Delivery Mode: Select Virtual Visit (Phone)
  - Provider's Phone Number/MS Teams/OTN/Polycom Link: Enter the phone / conference call number
- b. Select Queue Appointment

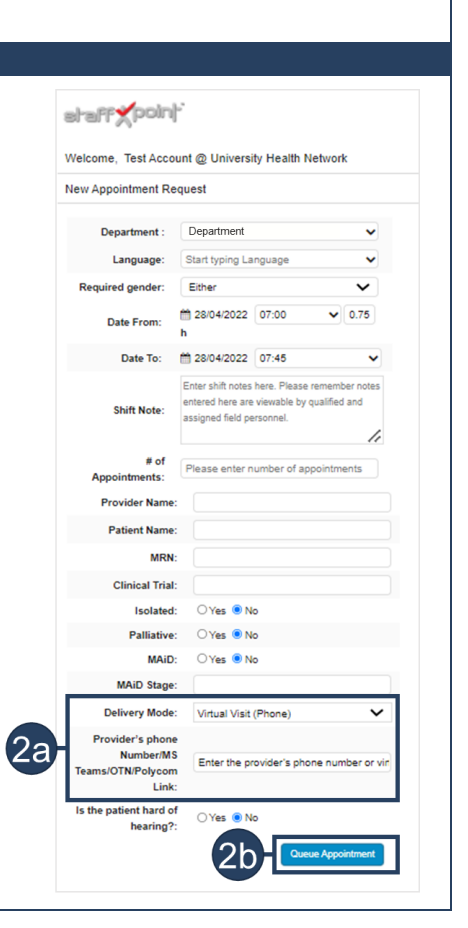

**Need help?** Please contact UHN Service Desk by calling 416-340-4800 ext. 4357 (H.E.L.P.) or connect to the Virtual Care Team directly via email at <u>virtualcare@uhn.ca</u>

# 2.0 Microsoft Teams Appointments: Requesting Interpretation Services

You can request interpretation services for Microsoft Teams video appointments.

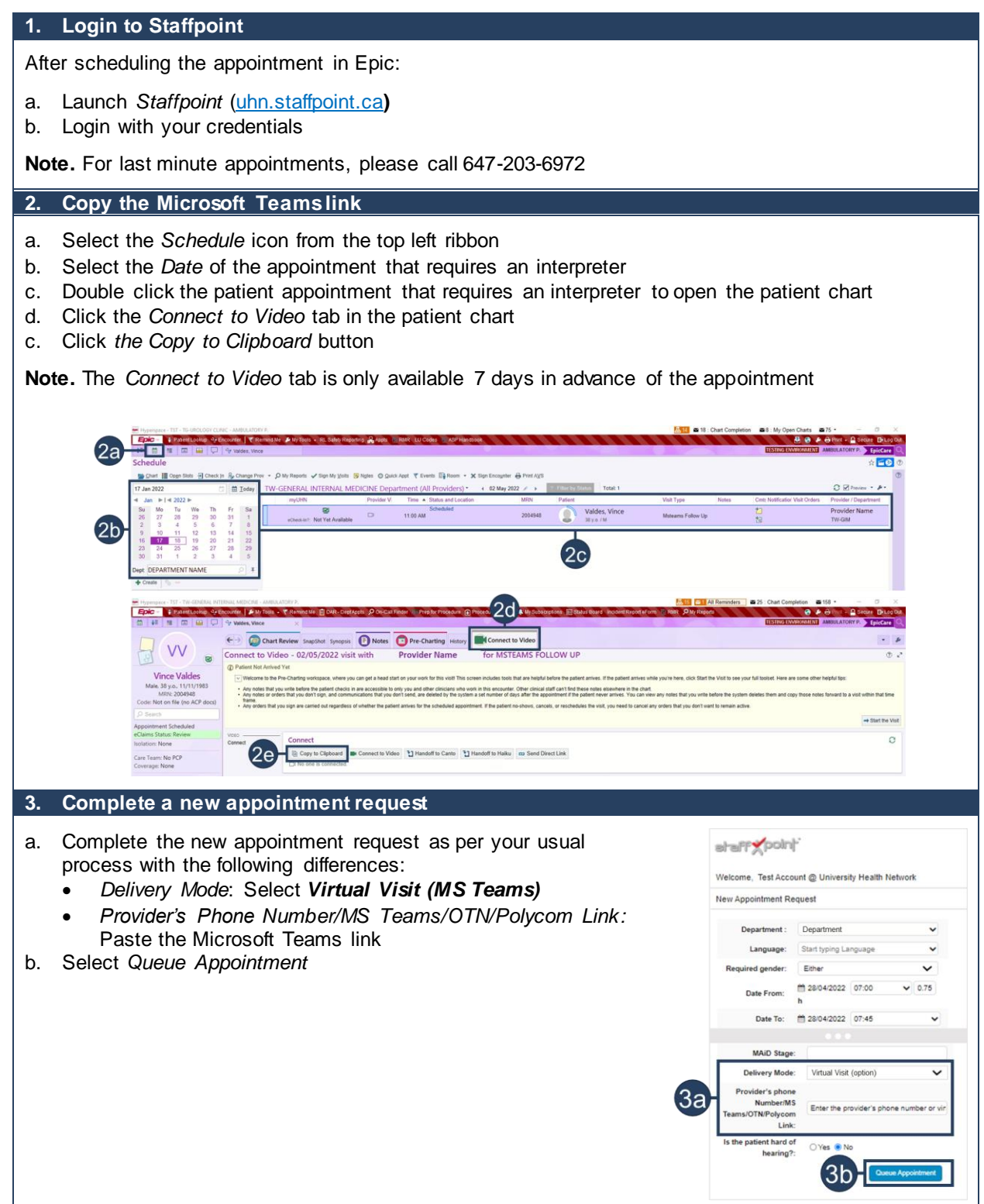

**Need help?** Please contact UHN Service Desk by calling 416-340-4800 ext. 4357 (H.E.L.P.) or connect to the Virtual Care Team directly via email at <u>virtualcare@uhn.ca</u>

# 3.0 OTN Invite Appointments: Requesting Interpretation Services

You can request interpretation services for OTN appointments.

#### 1. Login to Staffpoint After scheduling the appointment in Epic: a. Launch Staffpoint (uhn.staffpoint.ca) b. Login with your credentials Note. For last minute appointments, please call 647-203-6972 2. Copy the OTN Invite link a. Login to OTNHub (https://otnhub.ca/) as per your usual process b. Select the Date the appointment that requires an interpreter on the clinician's calendar c. Click the clinical event for the patient appointment that requires an interpreter from the left-hand panel to open the Event Detail page d. Copy the Guest URL under the External Connection Methods section Directory Learn Copy Event Clinical event MONDAY, > < **MAY 02** 2022-05-02, 15:00 - 15:30 💋 **Clinical Event** VENTS Refresh Pa ts Status | Sh 66114815 Clinician Name Test Admin, 416-340-4800 C vent (1 patient) He Test Patient via en Participating Systems (2) Clinician Name (my system) Test Patient External Connection Methods 2c3. Complete a new appointment request Complete the new appointment request as per your usual a. at aff point process with the following differences: Welcome, Test Account @ University Health Network Delivery Mode: Select Virtual Visit (OTN) • New Appointment Request Provider's Phone Number/MS Teams/OTN/Polycom Link: Department : Department Paste the OTN Invite link Language: Start typing Lan b. Select Queue Appointment d gender: Either Date From: 28/04/2022 07:00 ✓ 0.75 Date To: m 28/04/2022 07:45 ~ MAID Stage Delivery Mode: Virtual Visit (option ~ der's pho За MS Numos. TN/Polycon Link nt hard of O Yes No hearing 3b

**Need help?** Please contact UHN Service Desk by calling 416-340-4800 ext. 4357 (H.E.L.P.) or connect to the Virtual Care Team directly via email at <u>virtualcare@uhn.ca</u>